## **Brief Guide to Watch YouTube Online**

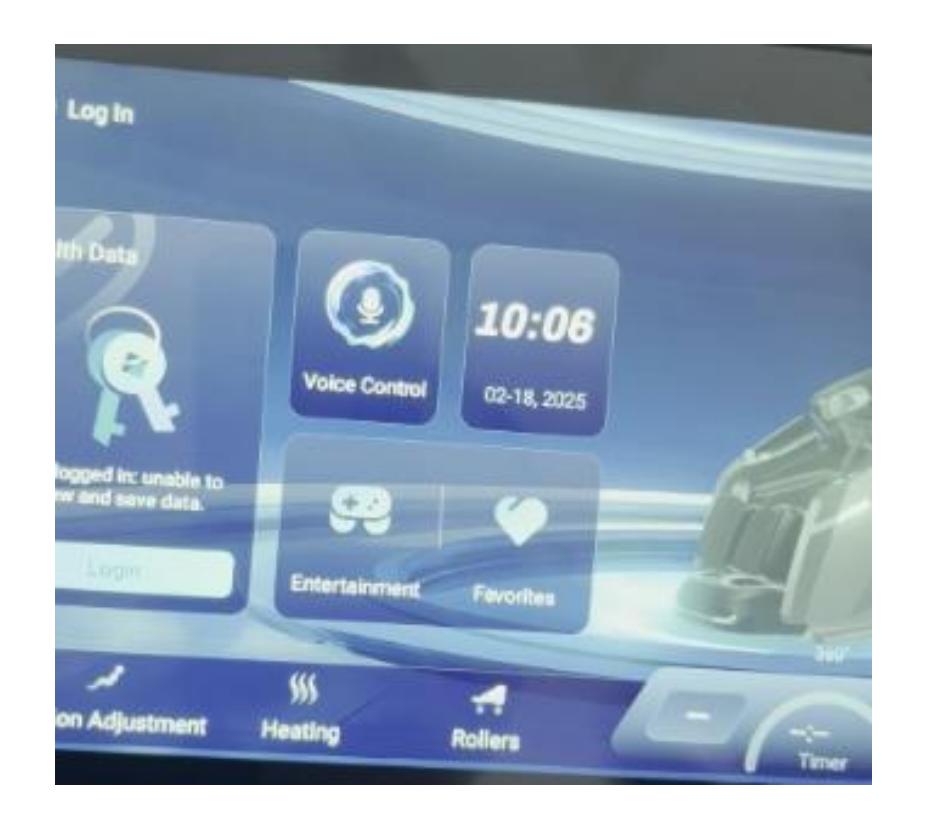

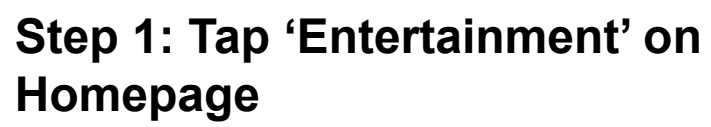

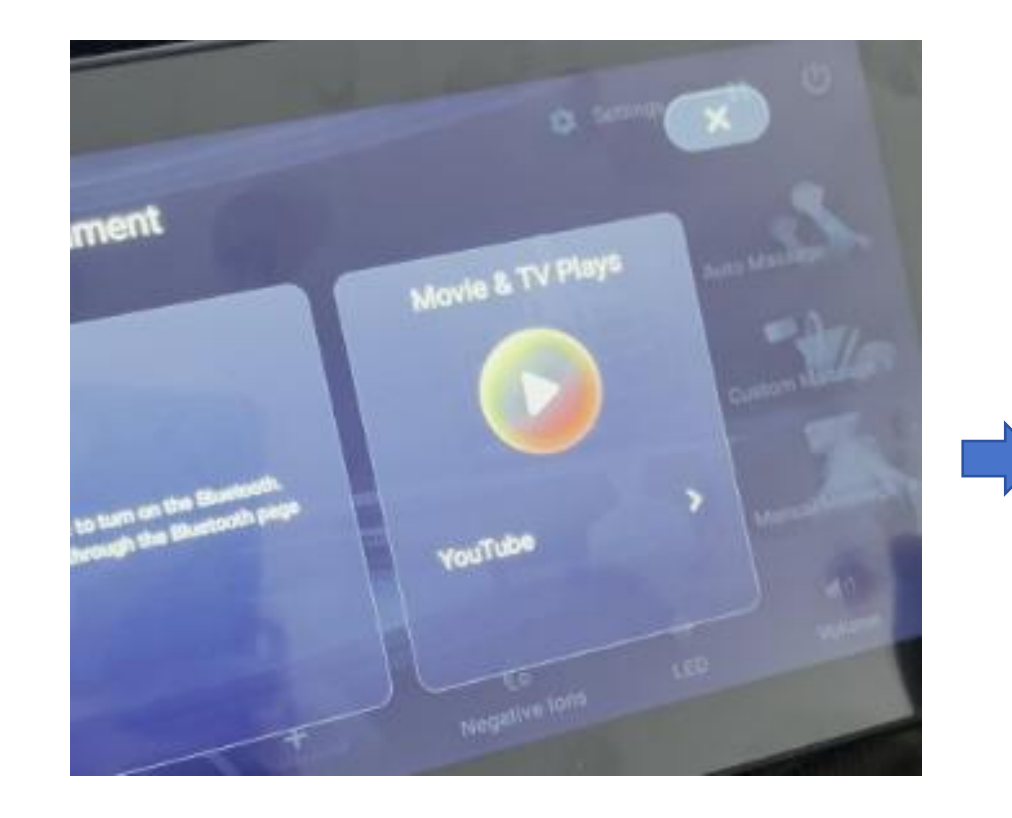

Step 2: Enter 'Entertainment' Page. Tap 'YouTube'.

\* For a better watching experience, please ensure a stable internet connection.

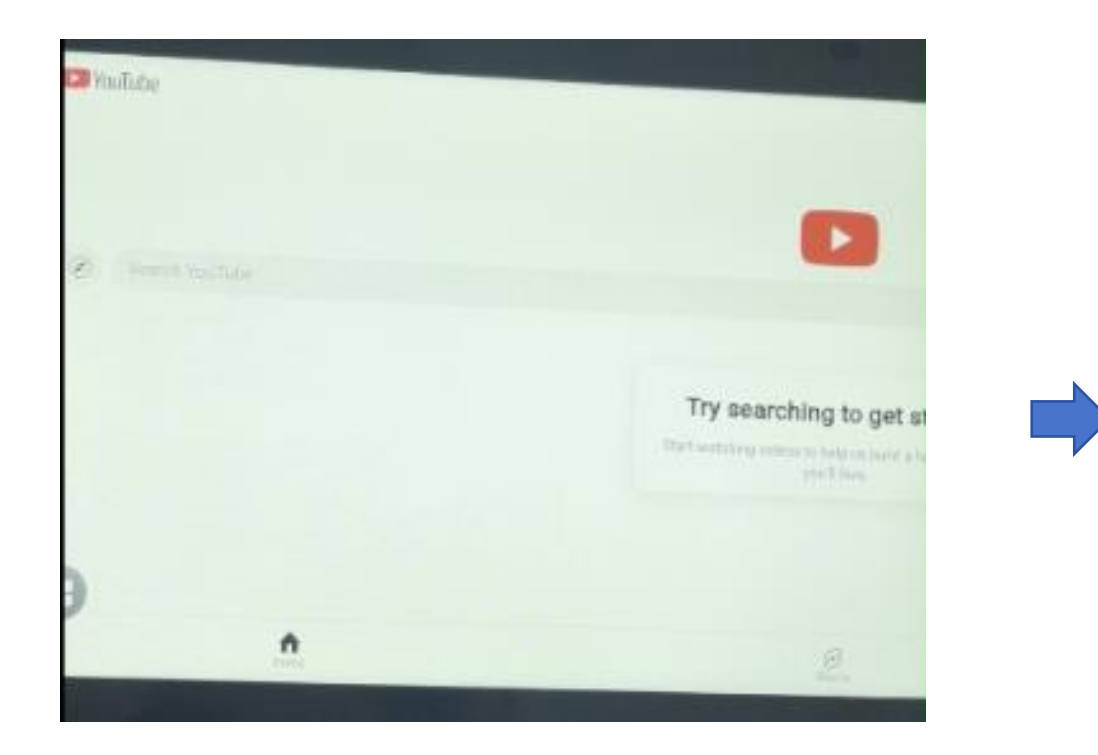

Step 3: Enter YouTube Website

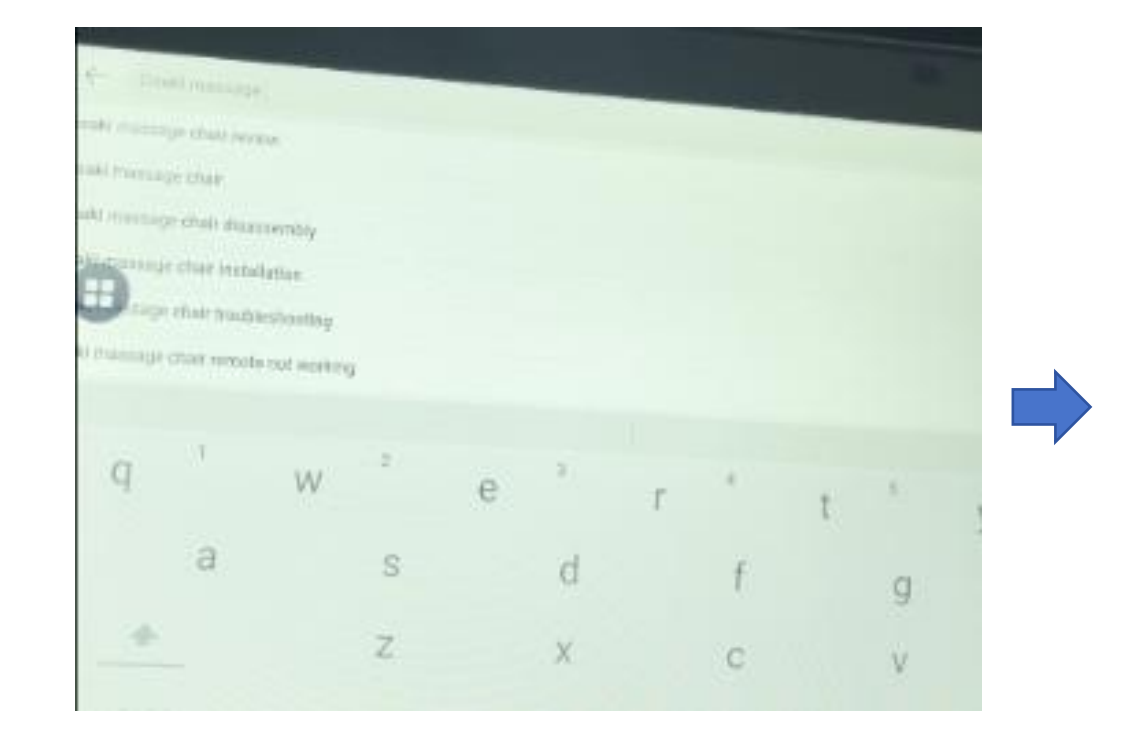

## Step 4: Enter the video name that you would like to watch

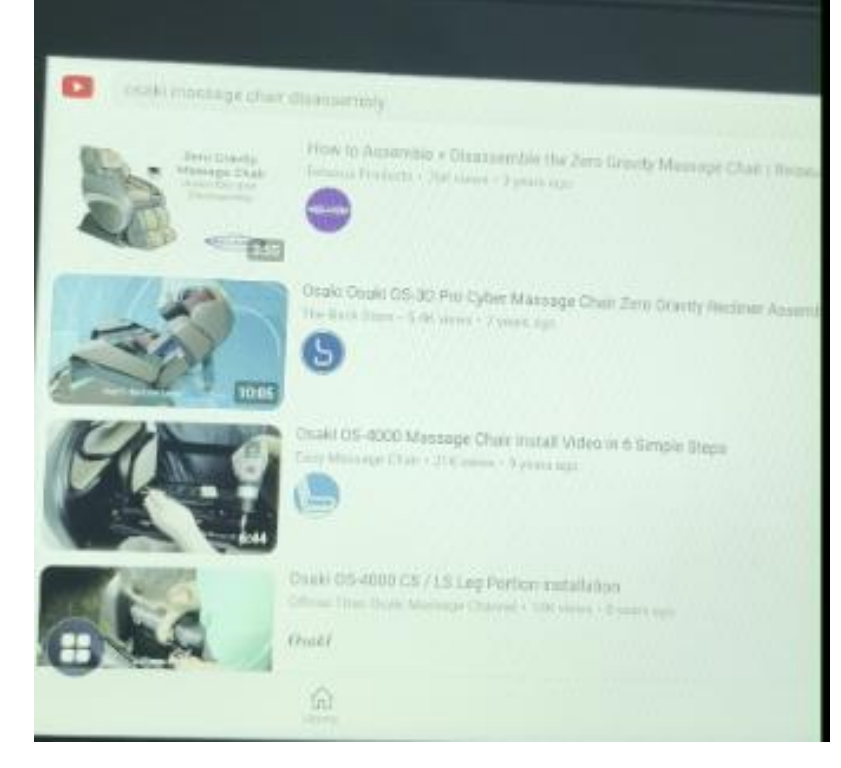

**Step 5: Tap the videos to watch** 

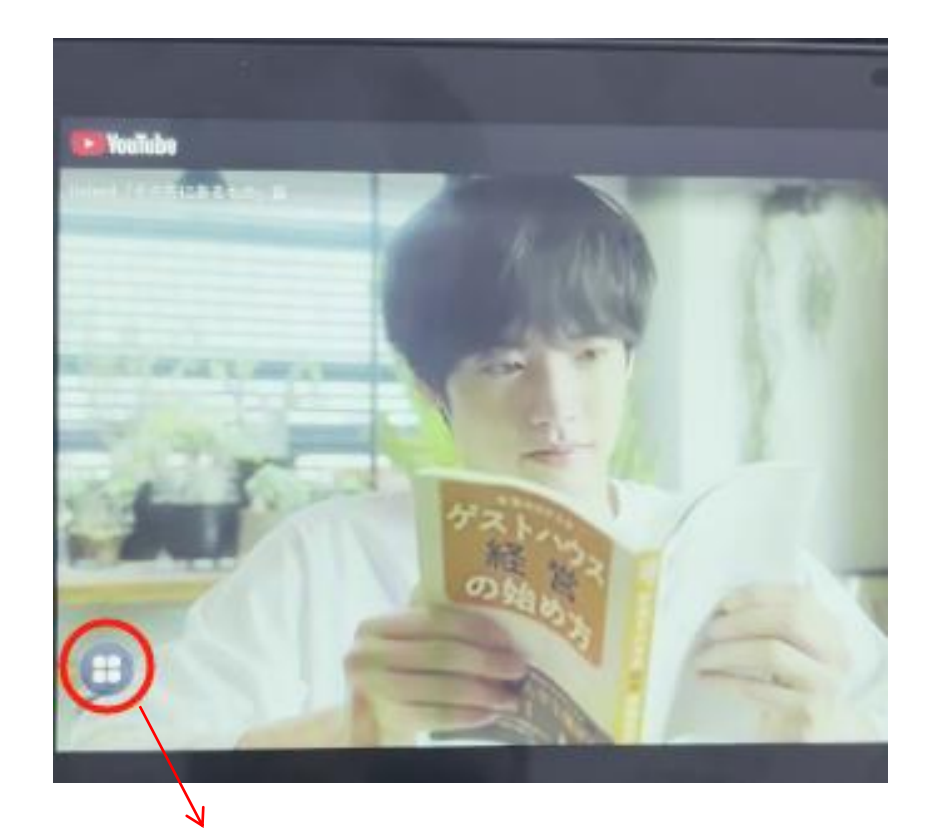

Step 6: Tap the circled icon to exit from YouTube or 'Picture in Picture' to see the other massage interface. Also you can adjust the volume through it due to your preference.